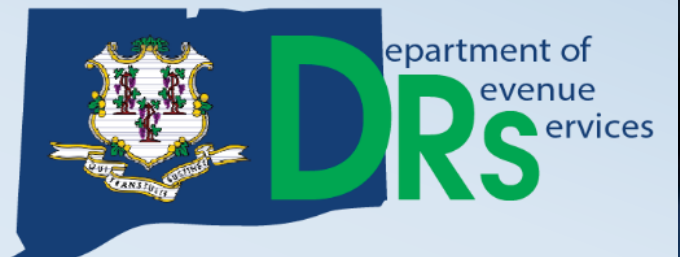

# REGISTERING A BUSINESS COMPANION GUIDE

www.ct.gov/register www.ct.gov/tsc www.ct.gov/drs

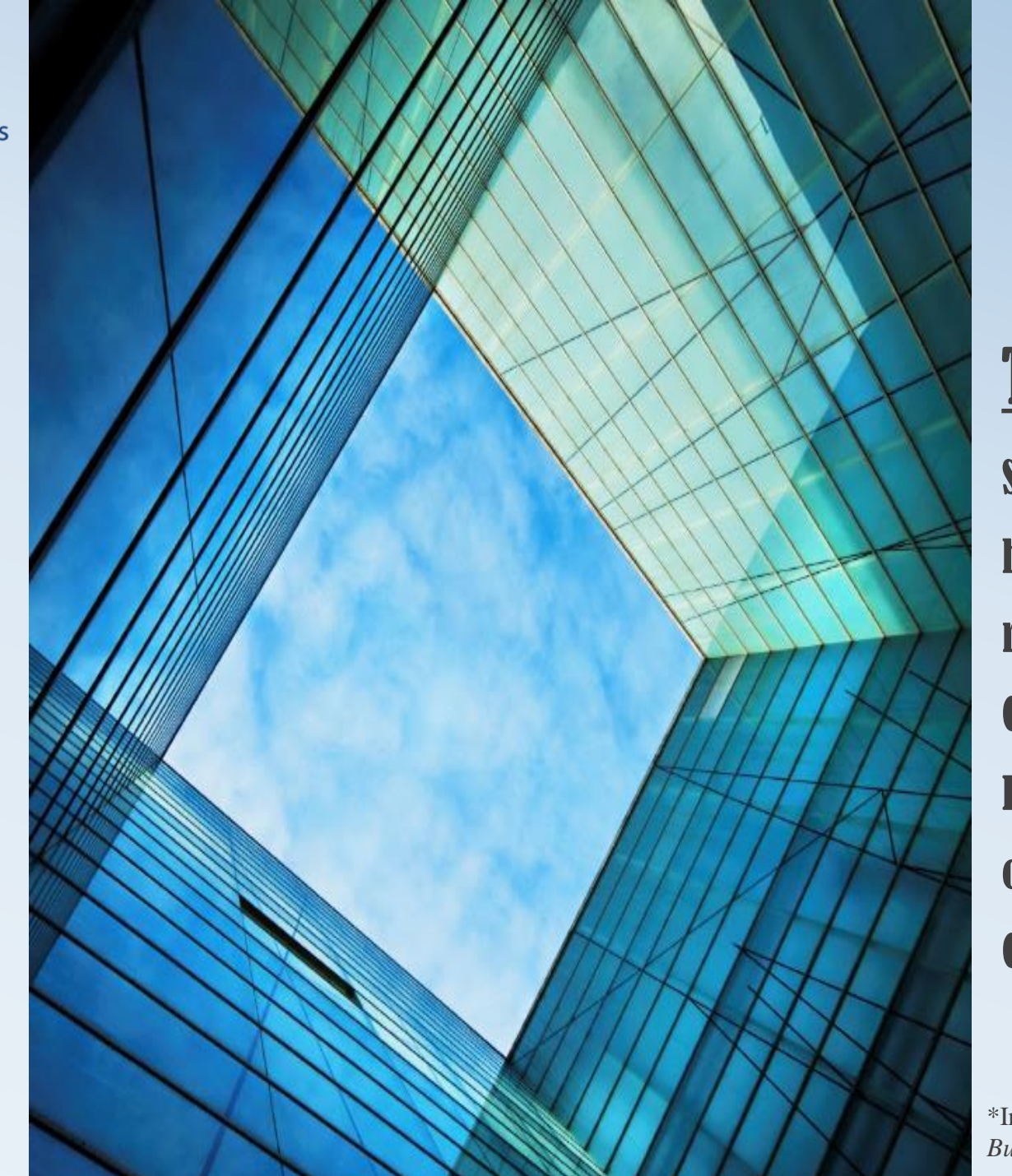

## **Topic:**

Step by step instructions on how to electronically register a business with the Connecticut Department of Revenue Services using the online Taxpayer Service

\*Information provided in this *Registering a Business Companion Guide* is subject to change.

## **General Information**

Before starting the online application, you must connect to a printer if you want to print the confirmation page out at the end of the application. Do not exit out of the displayed confirmation page at the end until you have written down your confirmation number or printed the page. The confirmation page will only pop up once.

After successfully completing the online registration application, the application will typically take 7-10 business days to process and you will receive letters in the mail from DRS. Watch the next video in this series entitled, "*Getting Started in Business*," for detailed information about what letters to expect in the mail from DRS, the Taxpayer Service Center (*TSC*), and your filing requirements and due dates.

If at any time you require tax advice pertaining to your business, consult a tax professional.

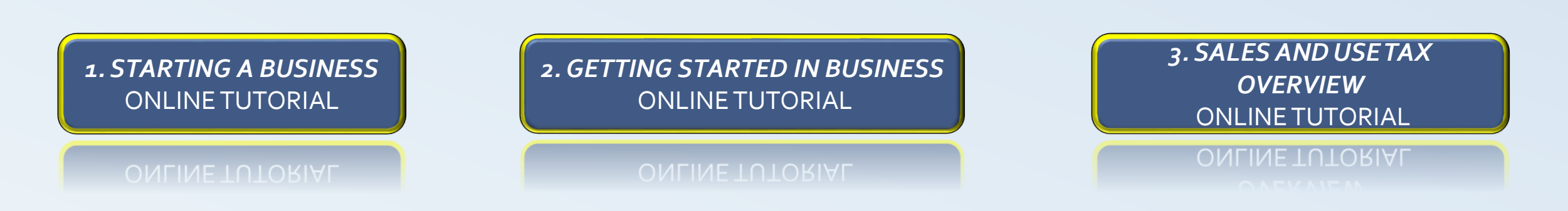

## Have the following information ready before starting the online application:

| Federal Employer Identification<br>Number ( <i>FEIN</i> )*: | FEIN is from the Internal Revenue Service ( <i>IRS</i> ).                                                                                                    |
|-------------------------------------------------------------|----------------------------------------------------------------------------------------------------|
| Business ID*:                                               | Business ID is from the Connecticut Secretary of the State ( <i>SOTS</i> ).                                                                                                    |
| Determine Business Structure:                               | For Example: Sole Proprietorship, Limited Liability Company (LLC), S-Corporation, C-Corporation, etc.                                                                          |
| Bank Account Information*:                                  | Certain permits or licenses require payment for upfront registration fee(s) that are required to be paid at the time of registration using a bank checking or savings account. |
| <b>Business Owner's Information:</b>                        | Owner/Member/Partner/Officer Personal Information is a required field of the application.                                                                                      |
| *If applicable                                              | 3                                                                                                    |

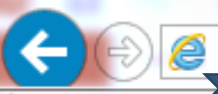

lf y

### 🔊 <u>@</u> www.ct.gov/register

## **Regist** ation Application Information

need additional assistance, please select 🥯.

Use this online application if you wish to:

- Obtain a new Connecticut tax registration number;
- Add a new tax liability to your existing Connecticut tax registration number;
- · Add a new location for your existing business; or
- Register in response to a notice received from the Department of Revenue Services (DRS).

DO NOT USE this application to obtain your existing tax registration number, change your business name or physical location, or to obtain a copy of your Sales and Use tax permit.

### When Must I Register?

You are required to register with the Department of Revenue Services (DRS) before you may conduct business in Connecticut.

### Scroll all the way to the bottom....

#### **Other Connecticut Licensing Requirements:**

For information on other Connecticut licensing requirements, visit: http://www.ct-clic.com.

After reading <u>all</u> of the information, (including <u>Informational</u> <u>Publication</u> <u>2017(25), Getting</u> <u>Started in</u> <u>Business</u>,) click "next" to start the online application.

 $Q \rightarrow \rightarrow$ 

next

To get to the Online Registration Application Page, go to: **www.ct.gov/register** 

## *'Reason for Registering'* Section

Decide which statement best describes your situation. Sometimes, more than one option may apply so pick the one that most closely fits why you are registering.

## Reason for Registering

If you need additional assistance, please select 🥯.

- Opening a new business, including but not limited to
  - a. An existing out-of-state business opening a location in Connecticut,
  - b. Selling at a craft show, flea market, fair, or other venue in Connecticut or selling over the Internet; or
  - c. An existing out-of-state business having employees in Connecticut (including nonresident contractors and loan-out companies).
- Opening a new location
- Reopening a closed business
- Purchasing an ongoing business (Important: The buyer of an existing business may be responsible for tax liabilities of the previous owner. See <u>Successor Liability</u> on the DRS Web site or contact DRS.)

Forming a business entity under Connecticut law or a non-Connecticut entity required to register with or to obtain a certificate of authority from the Connecticut Secretary of the State before transacting business in Connecticut.

- Operating a Passive Investment Company (PIC)
- Changing organization type

back

- Household employer intending to withhold Connecticut income tax for housekeepers, nannies, caretakers, etc.
- O Other:

Ο

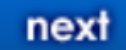

#### **Business** Profile 'Business Profile' Section **PART 1: Business Information** If you need additional assistance, please select 🧐. You must know the 'Type of Business Information Organization' you want to be, before registering your business Type of Organization with DRS. DRS cannot advise Please select... you on which organizational Sole Proprietor **General Partnership** type to form. Contact a tax Limited Partnership professional if you are in need Limited Partnership Taxed as Corporation further assistance of in Limited Liability Company (LLC) Limited Liability Company Taxed as Corp determining your business Limited Liability Company Taxed as S-Corp structure. Single Member LLC (SMLLC) Single Member LLC Taxed as Corp Single Member LLC Taxed as S-Corp When selecting your Type of Limited Liability Partnership (LLP) Click on the drop Organization, make sure to be S Corporation down where it says specific. Qualified subchapter S subsidiary (QSSS) Corporation 'Please select...'' to Other For example, if you are a Single see the types of Member LLC (SMLLC) make organizations. sure to click that specific option.

| 'Business Profile' Section                                                                                                    | -Nature of Business Activity                                                                                               |
|----------------------------------------------------------------------------------------------------|----------------------------------------------------------------------------------------------------|
| PART 2: Nature of Business Activity                                                                                                    | Check the box(es) that best describe your business:                                                                        |
| Select the box(es) that most closely<br>fit your business. For example, if you<br>are a business that plans to sell<br>clothing, you would click 'Retailer.'<br>If you feel you do not fall into the<br>first four categories, click other and<br>explain in detail. | <ul> <li>Retailer</li> <li>Wholesaler</li> <li>Manufacturer</li> <li>Service Provider</li> <li>Other (explain):</li> </ul> |
| (Density and Dens Cile? Constitute                                                                                                    | Major Business Activity                                                                                                    |
| PART 3: Major Business Activity                                                                                                    | In order to avoid delays in processing this application, leave a detailed description of your                              |
| You must provide a detailed                                                                                                    | major business activities.                                                                                                 |
| activities. For example, if your                                                                                                    | Describe your major business activities:                                                                                   |
| business is a clothing store, you<br>could enter, "Selling both new<br>and used clothing, shoes,                                                                                                    |                                                                                                    |
| handbags and jewelry."                                                                                                    |                                                                                                    |
| You cannot leave this field blank.                                                                                                    | 7                                                                                                    |

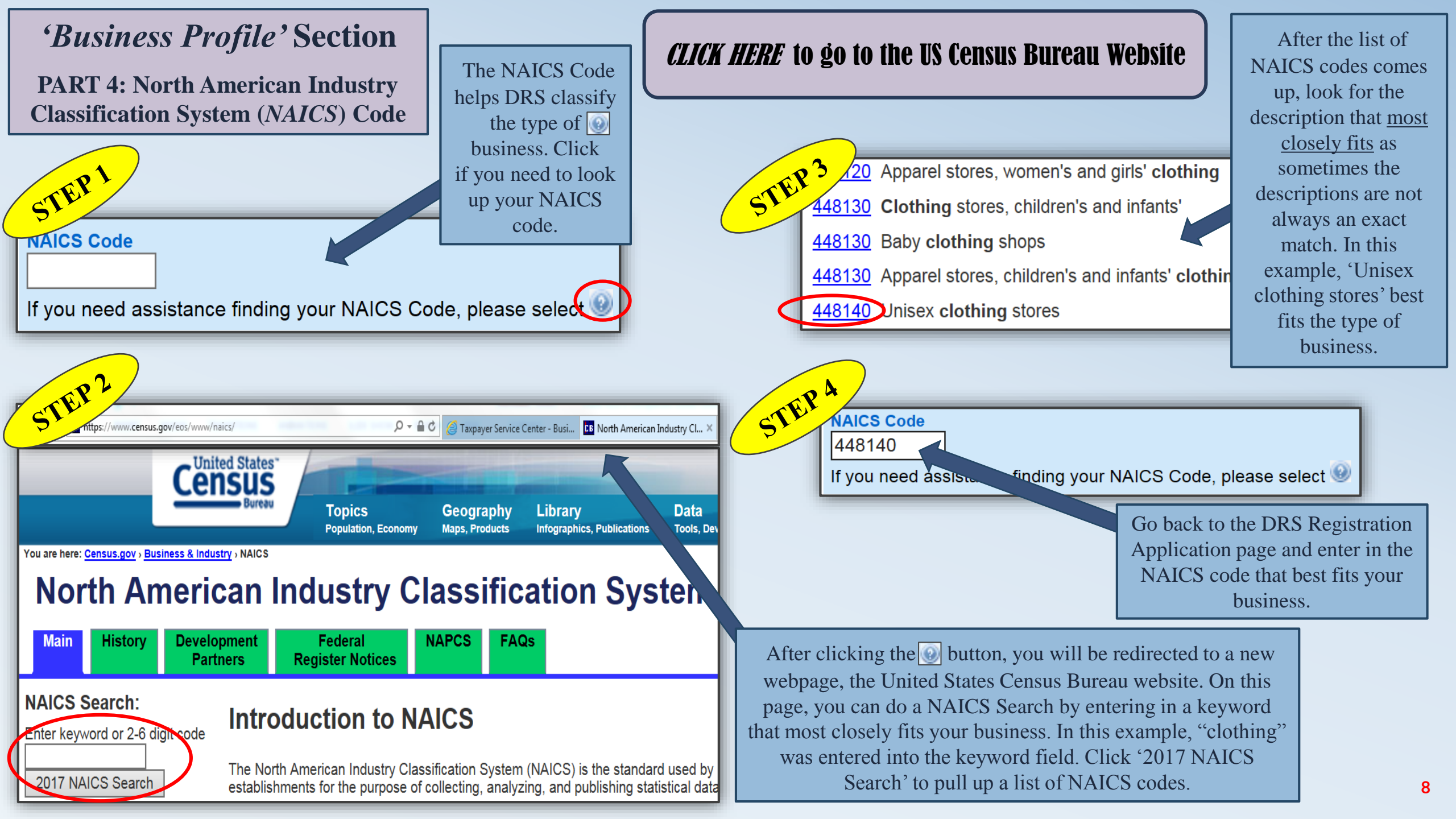

| 'Business Profile' Section                                                                                                    | -Business Name & Address                                                                                                    |  |  |
|----------------------------------------------------------------------------------------------------|----------------------------------------------------------------------------------------------------|--|--|
| PART 5: Business Name & Address                                                                                                    | Organization Name:                                                                                                    |  |  |
| Enter in all of the business<br>information that is requested on this<br>page.                                                                                      | (Enter name of Sole Proprietor, Partnership, Corporation, or LLC. Sole Proprietors and General Partnerships enter Last name First Name for each owner or partner.) FEIN: Federal Employer Identification Number                                                                                                    |  |  |
| If you forgot your FEIN or are not<br>sure if you need an FEIN Click here<br>to be directed to the IRS website.                                                     | CT Secretary of the State Business ID:(if applicable) If you need assistance finding your CT Secretary of the State Business ID, please select                                                                                                    |  |  |
| If you are not sure if you need a CT<br>Secretary of the State (SOTS)                                                                                               | Business Trade Name:                                                                                                    |  |  |
| Business ID, Click here to be<br>directed to the SOTS website. If<br>you forgot your SOTS Business ID,<br>Click here.                                               | (Enter trade name business will operate under, if this business is a Corporation or LLC that does not use a trade name you must enter the organization name used.)          Address Line 1:       Address Line 2: (optional)                                                                                                    |  |  |
| Remember that the <u>physical</u> address<br>of the business <u>cannot</u> be a PO Box.<br>You will need to provide an actual<br>physical address for the business. | (Enter the physical address of the business. A post office box or rural route number is not acceptable.<br>Home-based businesses and flea market or craft show vendors must enter home addresses. Failure to<br>provide the physical address of the business will result in the delay in processing this application.)<br>City:          City:       State:       Zip:         Image: City:       Image: City:       Image: City:         Image: City:       Image: City:       Image: City:         Image: City:       Image: City:       Image: City:         Image: City:       Image: City:       Image: City:         Image: City:       Image: City:       Image: City:         Image: City:       Image: City:       Image: City:         Image: City:       Image: City:       Image: City:         Image: City:       Image: City:       Image: City:         Image: City:       Image: City:       Image: City:         Image: City:       Image: City:       Image: City: City:         Image: City:       Image: City: City |  |  |

Check if address is not in the United States.

| 'Business Profile'                                                                                                    | -Mailing Address                                                                                                    |
|----------------------------------------------------------------------------------------------------|----------------------------------------------------------------------------------------------------|
| Section<br>PART 6: Mailing Address                                                                                                    | Check if mailing business address is the same as business address.  Address Line 1: Address Line 2: (optional)                                                                                                    |
| If your mailing address is<br>different from your<br><u>physical</u> business address,<br>you can provide it in this<br>section. Otherwise, check<br>the box. | City:<br>City:<br>Ci |
| Provide a valid business<br>telephone number and bank<br>name to ensure your<br>registration application<br>does not get delayed.                             | Business Telephone Number:       Business Bank Name:         Example: 8604567890       Image: 100 minipage                                                                                                    |
|                                                                                                    | back next                                                                                                    |

*'Owner and Officer Information* 'Section PART 1: Owner/Member/Partner/Officer

Type

List <u>all</u> Owners, Partners, Corporate Officers and LLC Members. Continue to 'add another' until <u>all</u> are listed.

If you are a Sole Proprietorship or Single Member LLC but this section is requiring you to provide more than one member/partner name, you will need to fix the following: On the previous webpage, make sure your *Type of Organization* is listed as Sole Proprietorship or Single Member LLC **not** as "Limited Liability Company" or a different incorrect selection.

### **Owner and Officer Information**

If you need additional assistance, please select 🥯.

### List all Owners, Partners, Corporate Officers and LLC Members

You may enter up to three owners, partners, officers or LLC members.

You may submit additional contacts by completing the Owner/Officer Form.

If your organization type is taxed as a partnership such as a General Partnership, Limited Partnership, Limited Liability Partnership, or a Limited Liability Company, you must enter more than one member/partner name.

| Own<br>O I | er/Member/Partner/Office   | er Type:     |                   |            |   |
|------------|----------------------------|--------------|-------------------|------------|---|
| Add        | ress Line 1:               | Address L    | ine 2: (optional) |            |   |
| City       | :                          | State:       | Zip:              |            |   |
|            | Check if address is not ir | n the United | States.           |            |   |
| Tele       | phone Number:              | B            | ank Name:         |            |   |
|            |                            |              |                   | add anothe | r |
|            | back                       |              |                   | next       |   |

| 'Tax Type Registration'                                                                                                    | Tax Type Registration                                                                                                    |                          |                          |
|----------------------------------------------------------------------------------------------------|----------------------------------------------------------------------------------------------------|--------------------------|--------------------------|
| Section                                                                                                    | If you need additional assistance, please select 🐵.                                                                                                    |                          |                          |
| PART 1: Tax Type                                                                                                    | Connecticut Tax Types that you may register for through the Taxpayer Service Center are shown below. Select the REGISTER button as it appears next to the tax type and answer all the questions. When you are finished answering the questions, select the DONE button to proceed to the next tax type. |                          |                          |
| The Tax Type Registration page you see might slightly vary.                                                                 | Тах Туре                                                                                                    | Registration<br>Required | Tax Liability Start Date |
| *The tax types with an *asterisk*<br>have a fee that is required to be<br>paid with the online registration<br>application. | Income Tax Withholding<br>Business Entity Tax<br>Sales and Use Tax *<br>Prepaid Wireless Fer<br>Businese are Tax                                                                                                    |                          |                          |
| Click Register? and in<br>each section answer yes<br>or no along with any                                                   | Room Occupancy Tax*<br>Admissions and Dues Tax<br>Dry Cleaning Surcharge                                                                                                    |                          |                          |
| other questions. Then<br>click 'next' once you<br>have completed all tax<br>types.                                          | Tourism Surcharge<br>Rental Surcharge<br>Cigarette Dealer *                                                                                                    |                          |                          |
|                                                                                                    | Corporation Business Tax Unrelated Business Income Tax back                                                                                                    |                          | next                     |

| Helpful Resources for                                                                                                    | Tax Type Registration Reguired                                                                                                    | Tax Liability Start Date                                                                                      |
|----------------------------------------------------------------------------------------------------|----------------------------------------------------------------------------------------------------|----------------------------------------------------------------------------------------------------|
| Income Tax Withholding:                                                                                                    | Income Tax Withholding                                                                                                    |                                                                                                    |
| <ul> <li>Informational Publication 2018(1),<br/>Connecticut Circular CT Employer's Tax<br/>Guide.</li> <li>Informational Publication 2016(8),<br/>Connecticut Tax Guide for Payers of<br/>Nonpayroll Amounts.</li> <li>Policy Statement 2015(5), Income Tax<br/>Withholding for Athletes or Entertainers.</li> </ul> | <ol> <li>Employers, as well as payers of Nonpayroll amounts, may be required to register with DRS to withhold the of the second second sec</li></ol> | Connecticut income tax.<br>1. Yes No<br>2. Yes No<br>3. Yes No<br>4. Yes No<br>5. Yes No<br>6. Yes No<br>done |
| Halpful Pasauraas for                                                                                                    | Business Entity Tax Register?                                                                                                    |                                                                                                    |
| Business Entity Tax:                                                                                                    | Business Entity Tax applies to the following business types that are required to file an annual report with t of the State:                                                                                                    | he Connecticut Secretary                                                                                      |
| <ul> <li>Informational Publication 2016(14),<br/>Q&amp;A on the Business Entity Tax</li> <li>Informational Publication 2017(25),<br/>Getting Started in Business, Page 33.</li> </ul>                                                                                                    | <ul> <li>S corporations;</li> <li>Limited liability companies (LLCs or SMLLCs) any limited liability company that is, for federal incor <ul> <li>Treated as a partnership, if it has two or more members; or</li> <li>Disregarded as an entity separate from its owner, if it has a single member;</li> </ul> </li> <li>Limited liability partnerships (LLPs); and</li> <li>Limited partnership (LPs).</li> </ul>                                                                                                    | me tax purposes, either:                                                                                      |
|                                                                                                    | 1. Are you a business entity as described above with nexus in Connecticut?                                                                                                    | 1. • Yes • No                                                                                                 |
|                                                                                                    |                                                                                                    | done                                                                                                    |

| Halpful Descuração for                        | Sales and Use Tax                                                                                                    |
|-----------------------------------------------|----------------------------------------------------------------------------------------------------|
|                                               |                                                                                                    |
| Sales and Use Tax*:                           | If you sell or lease goods or taxable services in Connecticut, you are required to register for sales and use tax.                                                                                 |
| ◆ Policy Statement 2002(2), Sales and         | 1. Do you sell, or will you be selling, goods in Connecticut (either wholesale or retail)?                                                                                                    |
| <u>Use Taxes on Meals.</u>                    | 2. De you rent equipment er other tangible personal preperty to individuals or businesses in Connecticut?                                                                                          |
| ◆Informational Publication 2006(35)           | 2. Do you rent equipment of other tangible personal property to individuals of businesses in connecticut? 2. Yes No                                                                                |
| Building Contractors' Guide to Sales          | 3. Do you serve meals or beverages in Connecticut?    3. Yes No                                                                                                    |
| and Use Taxes.                                | <ol> <li>Do you provide a taxable service in Connecticut? (See the Informational Publication, <u>Getting Started in</u> 4. O Yes O No <u>Business</u>, for a list of taxable services.)</li> </ol> |
| ◆Informational Publication 2017(25),          |                                                                                                    |
| Getting Started in Business, Page 12.         | done                                                                                                    |
| Helpful Resources for                         | Prepaid Wireless Fee                                                                                                    |
| Prepaid Wireless Fee:                         | 1. Do you sell prepaid wireless telecommunications service in Connecticut?                                                                                                    |
| Informational Publication 2017(25),           |                                                                                                    |
| Getting Started in Business, Page 36.         | done                                                                                                    |
|                                               |                                                                                                    |
| Helpful Resources for                         | Business Use Tax                                                                                                    |
| Business Use Tax:                             | Business Use Tax is due when a business purchases taxable goods or services, including the purchase or lease of assets,                                                                            |
| ◆Informational Publication 2015(16),          | consumable goods, and promotional items, for use in Connecticut without paying Connecticut sales tax.                                                                                              |
| <u>Q&amp;A on the Connecticut Use Tax for</u> |                                                                                                    |
| <u>Businesses and Professions.</u>            | 1. Will you be purchasing taxable goods or services for use in Connecticut without paying Connecticut 1. O Yes O No                                                                                |
| ◆Informational Publication 2017(25),          | Sales lax?                                                                                                    |
| Getting Started in Business, Page 12.         | done                                                                                                    |
|                                               |                                                                                                    |

| Helpful Resources for                                                                                                    | Room Occupancy Tax                                                                                                    |
|----------------------------------------------------------------------------------------------------|----------------------------------------------------------------------------------------------------|
| Poom Occupancy Tax*                                                                                                    | ↓ Kegisiel:                                                                                                    |
| Koom Occupancy Tax.                                                                                                    | <b>Room Occupancy Tax</b> is charged on the rental of a room for lodging purposes in a hotel, motel, lodging house, furnished residence,                                                                                                    |
| Policy Statement 2017(7), Room                                                                                                    | and bod and broakfast establishment in Connecticut for 30 consecutive days or less                                                                                                    |
| Occupancy Tax and Sales and Use Taxes                                                                                                    | and bed and breaklast establishment in connecticut for 50 consecutive days of less.                                                                                                    |
| for Hotels, Motels, and Bed &                                                                                                    |                                                                                                    |
| <u>Breakfasts.</u>                                                                                                    | 1. Do you provide rooms for rent in a hotel, motel, lodging house, furnished residence, or bed and 1. O yoc O No                                                                                                    |
| ◆ Policy Statement 2017(3), Room                                                                                                    | breakfast establishment in Connecticut for 30 consecutive days or less?                                                                                                    |
| Occupancy Tax on Short-Term Home                                                                                                    | breaklast establishment in connecticat for 50 consecutive days of less:                                                                                                    |
| <u>Rentals.</u>                                                                                                    |                                                                                                    |
| ▲Informational Publication 2017(25)                                                                                                    | done                                                                                                    |
| Getting Started in Business Page 12                                                                                                    |                                                                                                    |
| <u></u> ,,,,,,,,,,,,,,,,,,,,,,,,,,,,,,,,,,,,,,,,,,,,,,,,,,,,,,,,,,,,,,,,,,,,,,,,,,,,,,,,,,,,,,,,,,,,,,,,,,,,,,,,,,,,,,,,,,,,,,,,,,,,,,,,,,,,,,,,,,,,,,,,,,,,,,,,,,,,,,,,,,,,,,,,,,,,,,,,,,,,,,,,,,,,,,,,,,,,,,,,,,,,,,,,,,,,,,,, _,, ,, ,, ,, ,, ,, ,, ,, ,, ,, ,, , _, ,, ,, ,, ,, ,, ,, ,, ,, ,, ,, ,, ,, ,, ,, ,, ,, ,, ,, ,, ,, ,, ,, ,, , _, ,, ,, , _, ,, ,, , _, ,, ,, , _, ,, ,, , _, ,, ,, , _, ,, , _, ,, , _, ,, , _, ,, , _, ,, , _, ,, , _, ,, ,, , _, ,, , _, ,, , _, ,, , _, ,, , _, ,, , _, ,, , _, ,, , _, ,, , _, ,, ,, , _, ,, , _, ,, , _, ,, ,, , _, ,, , ,, , , _, ,, , ,, , _, , , , |                                                                                                    |
| Helpful Resources for                                                                                                    | Admissions and Dues Tax Register?                                                                                                    |
| A deniasiona and Duca Tav                                                                                                    | Admissions tax is observed on the admission price to any place of emusement entertainment or represention including but not                                                                                                    |
| Admissions and Dues Tax:                                                                                                    | limited to theaters motion picture shows amusement parks fairgrounds racetracks dance halls ballparks and golf courses                                                                                                    |
|                                                                                                    |                                                                                                    |
|                                                                                                    | innited te, theaters, motion pletare shows, and sement parks, langrounds, racetracks, dance hails, ballparks, and gen obalises.                                                                                                    |
| ◆Informational Publication                                                                                                    | 1. Do you operate a place of amusement, entertainment, or recreation in Connecticut and charge an $1. $                                                                                                    |
| ◆Informational Publication<br>2003(11), Q&A: The Dues Tax.                                                                                                    | <ol> <li>Do you operate a place of amusement, entertainment, or recreation in Connecticut and charge an</li> <li>1. O Yes O No admission fee?</li> </ol>                                                                                                    |
| <ul> <li>Informational Publication</li> <li>2003(11), <u>Q&amp;A: The Dues Tax.</u></li> <li>Informational Publication</li> </ul>                                                                                                    | <ol> <li>Do you operate a place of amusement, entertainment, or recreation in Connecticut and charge an</li> <li>1. O Yes O No admission fee?</li> </ol>                                                                                                    |
| <ul> <li>Informational Publication</li> <li>2003(11), <i>Q&amp;A: The Dues Tax.</i></li> <li>Informational Publication</li> <li>2008(11), <i>Exemptions from</i></li> </ul>                                                                                                    | <ol> <li>Do you operate a place of amusement, entertainment, or recreation in Connecticut and charge an 1. Yes No admission fee?</li> <li>Dues tax is charged on the amount paid as dues or initiation fees to any social, athletic or sporting club that is either owned or</li> </ol>                                                                                                    |
| <ul> <li>Informational Publication<br/>2003(11), Q&amp;A: The Dues Tax.</li> <li>Informational Publication<br/>2008(11), Exemptions from<br/>Admissions Tax.</li> </ul>                                                                                                    | <ol> <li>Do you operate a place of amusement, entertainment, or recreation in Connecticut and charge an 1. Yes No admission fee?</li> <li>Dues tax is charged on the amount paid as dues or initiation fees to any social, athletic or sporting club that is either owned or operated by its members. The tax only applies when each member's annual dues or fees are more than \$100.</li> </ol>                                                                                                    |
| <ul> <li>Informational Publication<br/>2003(11), Q&amp;A: The Dues Tax.</li> <li>Informational Publication<br/>2008(11), Exemptions from<br/>Admissions Tax.</li> </ul>                                                                                                    | <ol> <li>Do you operate a place of amusement, entertainment, or recreation in Connecticut and charge an 1. Yes No admission fee?</li> <li>Dues tax is charged on the amount paid as dues or initiation fees to any social, athletic or sporting club that is either owned or operated by its members. The tax only applies when each member's annual dues or fees are more than \$100.</li> </ol>                                                                                                    |
| <ul> <li>Informational Publication<br/>2003(11), Q&amp;A: The Dues Tax.</li> <li>Informational Publication<br/>2008(11), Exemptions from<br/>Admissions Tax.</li> <li>Informational Publication<br/>2017(25) Cetting Started in</li> </ul>                                                                                                    | <ol> <li>Do you operate a place of amusement, entertainment, or recreation in Connecticut and charge an 1. Yes No admission fee?</li> <li>Dues tax is charged on the amount paid as dues or initiation fees to any social, athletic or sporting club that is either owned or operated by its members. The tax only applies when each member's annual dues or fees are more than \$100.</li> <li>Are you a social, athletic or sporting club (owned or operated by its members) in Connecticut and 2. Yes No impose dues on each member of more than \$100 annually?</li> </ol>                                                                                                    |
| <ul> <li>Informational Publication<br/>2003(11), Q&amp;A: The Dues Tax.</li> <li>Informational Publication<br/>2008(11), Exemptions from<br/>Admissions Tax.</li> <li>Informational Publication<br/>2017(25), Getting Started in<br/>Business Page 33</li> </ul>                                                                                                    | <ol> <li>Do you operate a place of amusement, entertainment, or recreation in Connecticut and charge an 1. Yes No admission fee?</li> <li>Dues tax is charged on the amount paid as dues or initiation fees to any social, athletic or sporting club that is either owned or operated by its members. The tax only applies when each member's annual dues or fees are more than \$100.</li> <li>Are you a social, athletic or sporting club (owned or operated by its members) in Connecticut and 2. Yes No impose dues on each member of more than \$100 annually?</li> <li>Are you a social, athletic or sporting club (owned or operated by its members) in Connecticut and 2. Yes No</li> </ol>                                                                      |
| <ul> <li>Informational Publication<br/>2003(11), Q&amp;A: The Dues Tax.</li> <li>Informational Publication<br/>2008(11), Exemptions from<br/>Admissions Tax.</li> <li>Informational Publication<br/>2017(25), Getting Started in<br/>Business, Page 33.</li> </ul>                                                                                                    | <ol> <li>Do you operate a place of amusement, entertainment, or recreation in Connecticut and charge an 1. Yes No admission fee?</li> <li>Dues tax is charged on the amount paid as dues or initiation fees to any social, athletic or sporting club that is either owned or operated by its members. The tax only applies when each member's annual dues or fees are more than \$100.</li> <li>Are you a social, athletic or sporting club (owned or operated by its members) in Connecticut and 2. Yes No impose dues on each member of more than \$100 annually?</li> <li>Are you a social, athletic or sporting club (owned or operated by its members) in Connecticut and 2. Yes No</li> </ol>                                                                      |
| <ul> <li>Informational Publication<br/>2003(11), Q&amp;A: The Dues Tax.</li> <li>Informational Publication<br/>2008(11), Exemptions from<br/>Admissions Tax.</li> <li>Informational Publication<br/>2017(25), Getting Started in<br/>Business, Page 33.</li> </ul>                                                                                                    | <ol> <li>Do you operate a place of amusement, entertainment, or recreation in Connecticut and charge an 1. Yes No admission fee?</li> <li>Dues tax is charged on the amount paid as dues or initiation fees to any social, athletic or sporting club that is either owned or operated by its members. The tax only applies when each member's annual dues or fees are more than \$100.</li> <li>Are you a social, athletic or sporting club (owned or operated by its members) in Connecticut and 2. Yes No impose dues on each member of more than \$100 annually?</li> <li>Are you a social, athletic or sporting club (owned or operated by its members) in Connecticut and 2. Yes No impose an initiation fee on each member of more than \$100 annually?</li> </ol> |
| <ul> <li>Informational Publication<br/>2003(11), Q&amp;A: The Dues Tax.</li> <li>Informational Publication<br/>2008(11), Exemptions from<br/>Admissions Tax.</li> <li>Informational Publication<br/>2017(25), Getting Started in<br/>Business, Page 33.</li> </ul>                                                                                                    | <ol> <li>Do you operate a place of amusement, entertainment, or recreation in Connecticut and charge an 1. Yes No admission fee?</li> <li>Dues tax is charged on the amount paid as dues or initiation fees to any social, athletic or sporting club that is either owned or operated by its members. The tax only applies when each member's annual dues or fees are more than \$100.</li> <li>Are you a social, athletic or sporting club (owned or operated by its members) in Connecticut and 2. Yes No impose dues on each member of more than \$100 annually?</li> <li>Are you a social, athletic or sporting club (owned or operated by its members) in Connecticut and 2. Yes No</li> </ol>                                                                      |

| Helpful Resources for                                                                        | Dry Cleaning Surcharge   Register?                                                                                                    |
|----------------------------------------------------------------------------------------------|----------------------------------------------------------------------------------------------------|
| Dry Cleaning Surcharge:                                                                      | Dry Cleaning Establishment means any place of business engaged in the cleaning of clothing or other fabrics using tetrachloroethylene, stoddard solvent or other chemicals                                                                                               |
| ◆ <u>Special Notice 2017(4)</u> , <i>Obligation of Dry</i>                                   |                                                                                                    |
| <u>Cleaning Establishment Surcharge and Business</u><br><u>Use Tax.</u>                      | <ol> <li>Are you a dry cleaning establishment in Connecticut and use chemicals to dry clean clothes or other</li> <li>1. O Yes O No fabrics?</li> </ol>                                                                                                    |
| ◆Informational Publication 2017(25), <i>Getting</i><br>Started in Business, Page 36.         | done                                                                                                    |
| Helpful Resources for                                                                        | Tourism Surcharge                                                                                                    |
| Tourism Surcharge:                                                                           | A Tourism Surcharge is imposed, by the rental or leasing company, on the rental or lease of a passenger motor vehicle in                                                                                                    |
| ◆ Policy Statement 2002(5), The Motor Vehicle                                                | Connecticut (regardless of where the vehicle is used) for 30 consecutive days or less.                                                                                                    |
| <u>Rental Surcharge and the Tourism Account</u><br><u>Surcharge.</u>                         | 1. Do you rent or lease passenger motor vehicles in Connecticut for 30 consecutive days or less? 1. O Yes O No                                                                                                    |
| ◆Informational Publication 2017(25), <i>Getting</i><br><u>Started in Business</u> , Page 35. | done                                                                                                    |
| Helpful Resources for                                                                        | Rental Surcharge                                                                                                    |
| Rental Surcharge                                                                             | A <b>Rental Surcharge</b> is imposed by the rental company on the rental or lease of a passenger motor vehicle or rental truck for a period of less than 365 days or under an open-ended contract for an undefined period, in                                            |
| APolicy Statement 2007(3) Rental Surcharge                                                   | Connecticut (regardless of where the vehicle or machinery is used). A rental company is defined as a company that receives at least 51% of its total annual revenue from rental income, excluding retail or wholesale sales of rental equipment. Machinery is defined as |
| Daily Rental of Machinery.                                                                   | all equipment owned by a rental company. Equipment includes the implements (machinery and tools) used in an operation or activity.                                                                                                    |
| ▲OCC-1 Office of Counsel Guidance Reparding                                                  | 52 or a used car dealer required to be licensed under Conn. Gen. Stat. §14-52 if the used car dealer is not primarily engaged in the business of renting or leasing passenger motor vehicles, rental trucks, or machinery.                                               |
| the Rental Surcharge                                                                         | 1. Do you have a motor vehicle fleet of five or more passenger motor vehicles, rental trucks, or machinery 1. Oxee ONe                                                                                                    |
| AInformational Publication 2017(25) Catting                                                  | in this state and are you engaged in the business of renting or leasing passenger motor vehicles or rental trucks, or machinery in Connecticut?                                                                                                    |
| <u>Started in Business</u> , Page 36.                                                        | done                                                                                                    |

| <ul> <li>Helpful Resources for<br/><u>Cigarette Dealer</u>*:</li> <li>Informational Publication 2006(28), Licensed<br/>Stamping Distributor's Guide to Connecticut<br/>Cigarette Tax Laws and Other Cigarette-Related<br/>Tax.</li> <li>Special Notice 2017(9), 2017 Special Session<br/>Tax Increase for Cigarettes and Snuff.</li> <li>Informational Publication 2017(25), Getting<br/>Started in Business, Page 34.</li> </ul> | Cigarette Dealer A Cigarette Dealer license is required by those making retail, over the counter sales of cigarettes, at an establishment located in Connecticut. All Cigarette Dealer licenses must be renewed each year and expire on September 30 of each year.  1. Are you engaged in the business of selling cigarettes at retail (other than through vending machines) in 1. OYes ONo Connecticut?  done                                                                                                    |
|----------------------------------------------------------------------------------------------------|----------------------------------------------------------------------------------------------------|
| <ul> <li>Helpful Resources for<br/><u>Corporation Business Tax</u>:</li> <li>Corporation Business Tax help page.</li> <li>Informational Publication 2010(29.1), <i>Q &amp; A</i><br/>on Economic Nexus.</li> <li>Informational Publication 2017(25), Getting<br/>Started in Business, Page 5.</li> </ul>                                                                                                    | Corporation Business Tax       Register?         Corporation Business Tax is imposed on most corporations (or associations taxed as corporations) that carry on business or have the right to carry on business in Connecticut. S corporations and federally exempt corporations are not subject to the Connecticut corporation business tax, but they are required to register with DRS.         1. Are you a corporation or other association taxed as a corporation with nexus in Connecticut?       1. Ores ONo         2. Do you have a federal corporate income tax exemption?       2. Ores ONo         Image: Corporate income tax exemption       1. Ores ONo |
| <ul> <li>Helpful Resources for<br/><u>Unrelated Business Income</u>:</li> <li><u>Unrelated Business Income Forms Page</u></li> <li><u>Special Notice 92(15), Unrelated Business</u><br/><u>Taxable Income Tax.</u></li> </ul>                                                                                                    | Unrelated Business Income Tax  Register?  Unrelated Business Income Tax is imposed on federally exempt organizations that have Connecticut unrelated business income.  Are you a federally exempt organization that has unrelated business income attributable to a trade or  Yes O No business in Connecticut?  done                                                                                                    |

| 'Registration                                                                | Registration Validation This is the information you filled out on your application. If you need to make any changes, select the EDIT button in the appropriate section. |  |  |
|------------------------------------------------------------------------------|----------------------------------------------------------------------------------------------------|--|--|
| Validation' Section                                                          |                                                                                                    |  |  |
| On this page it is <b>very</b><br><b>important</b> that you                  | Reasons for Registering                                                                                                    |  |  |
| review all the information that you have provided.                           | Opening a new business                                                                                                    |  |  |
| If you find that you have<br>made any mistakes, click<br>on the edit button. | Business Profile                                                                                                    |  |  |
|                                                                              | Business Information                                                                                                    |  |  |
| At the bottom of the page,                                                   | Type of Organization: Limited Liability Company (LLC)                                                                                                    |  |  |
| amount of upfront                                                            | Scroll down to bottom after you have reviewed each section                                                                                                    |  |  |
| Registration Fees (if applicable).                                           | Registration Fees                                                                                                    |  |  |
|                                                                              | Tax Type Fee                                                                                                    |  |  |
|                                                                              | Sales and Use Tax \$100.00                                                                                                    |  |  |
|                                                                              | Cigarette Dealer         \$50.00           Total:         \$150.00                                                                                                    |  |  |
|                                                                              | back                                                                                                    |  |  |

## *'Registration Validation'* Section

You will only see this page if you registered for a tax type that has an associated fee. For example, if you registered for the Sales and Use Tax and as a Cigarette Dealer, you will see the total associated fees at the bottom of the screen.

You will need to pay using a Checking or Savings account. Whether it is a personal account or a business account, make sure to answer if the funds will be coming from an account outside of the United States.

If you have a debit block on your bank account (see the 'Debit Block Codes' blurb to the right), Click here for more information.

#### **Registration Direct Payment**

If you need additional assistance, please select 🥯.

- After confirmation, a Print page will be provided containing all of your information as submitted. Keep the printable copy for your records.
- In order to comply with new federal banking rules, you must now inform us if your electronic payment is being funded from an account outside the United States.

Your payment transaction is not complete until you receive a confirmation number.

You must electronically pay your Connecticut registration fee through the Direct Payment method. This method allows you to transfer funds by authorizing the Department of Revenue Services and its designated Financial Agents to electronically debit your bank account for the amount of your registration fee. Simply verify that your banking information is correct and agree to the terms and conditions.

#### Debit Block Codes:

0

A debit block is when you have notified your bank or financial institution to reject all debit requests against your account unless you have provided a specific "debit block code". For more information and a listing of debit block codes, <u>click here</u>.

#### Account Information

|   | Pay to the Order of: Commissioner of Revenue Services |                                       |            |      |      |  |
|---|-------------------------------------------------------|---------------------------------------|------------|------|------|--|
|   | For: Payment of CT Fees                               |                                       |            |      |      |  |
| L | Account Type:                                         | ◯ Checking ◯ Savings                  |            |      |      |  |
| L | Routing Number:                                       |                                       | Bank Name: |      |      |  |
|   | Account Number:                                       |                                       |            |      |      |  |
| L | Re-enter Account Number:                              |                                       |            |      |      |  |
| L | Will the funds for this payment come from             | an account outside the United States? | O Yes      | ⊃ No |      |  |
|   | Payment Information                                   |                                       |            |      |      |  |
| L | Тах Туре                                              | Fee                                   |            |      |      |  |
| L | Sales and Use Tax                                     | \$100.00                              |            |      |      |  |
| L | Cigarette Dealer                                      | \$50.00                               |            |      |      |  |
| L | Total:                                                | \$150.00                              |            |      |      |  |
|   | back                                                  |                                       |            |      | next |  |

## *'Registration Direct Payment Validation'* Section

Again, you will only see this page if you registered for a tax type that has an associated fee.

Confirm that all of the information that you have entered in is valid and correct. If you have input incorrect information, click the bock button and edit the information.

If you input incorrect or invalid information, your licenses or permits will be delayed until you make the payment.

#### **Registration Direct Payment Validation**

After confirmation of your payment, a Print page will be provided containing all of your information as submitted. Keep the printable copy for your records.

#### Your payment transaction is not complete until you receive a confirmation number.

You must electronically pay your Connecticut registration fee through the Direct Payment method. This method allows you to transfer funds by authorizing the Department of Revenue Services and its designated Financial Agents to electronically debit your bank account for the amount of your registration fee. Simply verify that your banking information is correct and agree to the terms and conditions.

#### Account Information

| Account Type:                     | Checking |
|-----------------------------------|----------|
| Routing Number:                   | XXXXXXXX |
| Account Number:                   | XXXXXXXX |
| Bank Name:                        | XXXXXXXX |
| Funded by account outside the US: | No       |

#### Payment Information

| Тах Туре          | Fee      |
|-------------------|----------|
| Sales and Use Tax | \$100.00 |
| Cigarette Dealer  | \$50.00  |
| Total:            | \$150.00 |

If any entries on this page are incorrect, select the "back" button below to return to the previous page where you can edit your information. Please keep in mind that this will be your last chance to change any information on this page.

#### back

20

## *'Registration Signature'* Section

When you agree that the information in the entire application is true, complete and correct you must agree to the declaration and sign using your FEIN or SSN.

When providing your contact information, make sure to provide valid contact information in the event that DRS's registration unit has a question regarding the application.

If outdated or incorrect contact information is used, your application might be delayed.

### **Registration Signature**

**Terms and Conditions** 

### Declaration of Taxpayer(s):

I declare under penalty of law that I have examined this application and, to the best of my knowledge and belief, it is true, complete, and correct. I understand that the penalty for willfully delivering a false application to DRS is a fine of not more than \$5,000, or imprisonment for not more than five years, or both.

Do you agree to this declaration?

If you selected Yes, you must enter the FEIN (Federal Employer Identification Number) of the business. If you are a sole proprietor and do not have an FEIN, you must enter your SSN (Social Security Number).

| FEIN/SSN: |  |
|-----------|--|
|           |  |

### **Contact Information**

In the event DRS has a question regarding this application, please supply us with the following information:

| Contact Name:             |   |
|---------------------------|---|
| User Email:               |   |
| Daytime Telephone Number: |   |
| back                      | ) |

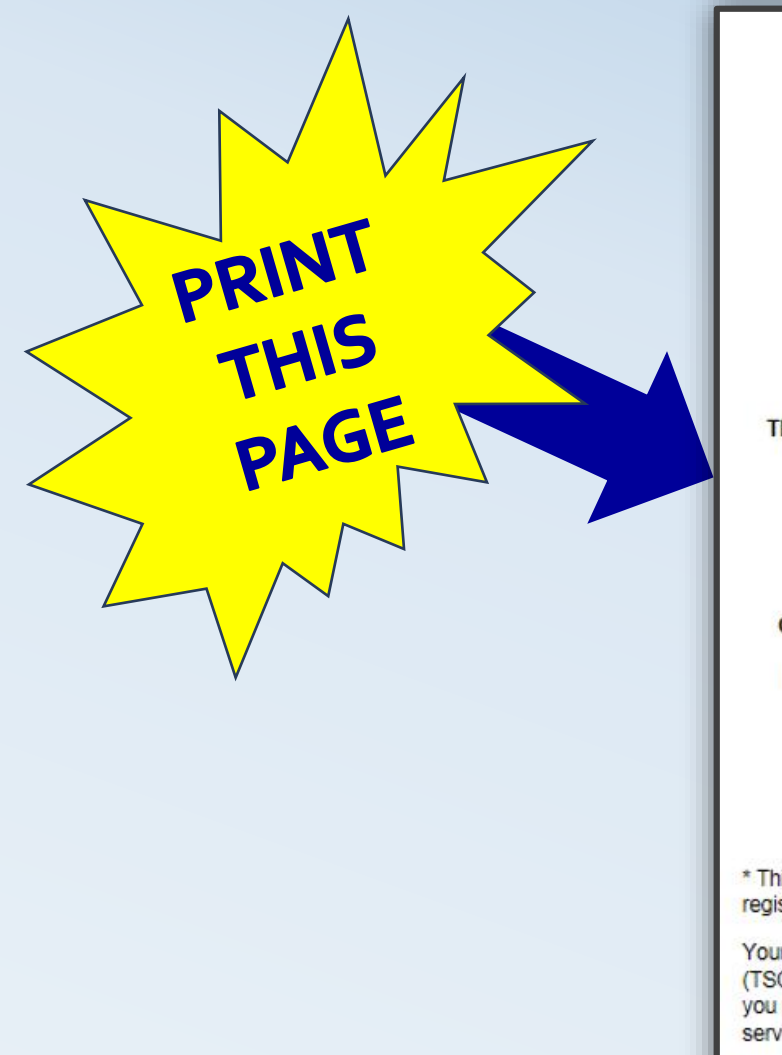

STATE OF CONNECTICUT DEPARTMENT OF REVENUE SERVICES

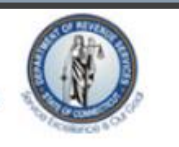

Temporary Permit for Sales and Use Tax

Do NOT mail to the Department of Revenue Services

This temporary permit must be displayed for customers to see and is not assignable or transferable.

Organization Name: Department of Revenue Business Address: 450 Columbus Blvd.

Hartford, CT 06103

#### This temporary permit will expire on 3/12/2018.

\* This number will act as your temporary tax registration number. It will be replaced when you receive your registration confirmation package in the mail.

Your registration package will include information on electronic options available in our Taxpayer Service Center (TSC). In a separate envelope, you will also be receiving a personal identification number (PIN) which will allow you access to the TSC. Once you receive your PIN, we encourage you to take advantage of our electronic services.

Please contact the DRS Registration Section at (860) 297-4885 if you do not receive your registration confirmation package by the 15th business day following completion of REG-1 OL.

Taxpayer Copy

Do NOT mail to the Department of Revenue Services.

#### **Reasons for Registering**

Forming a business entity:

Temporary Permit (if applicable)

> Confirmation Number

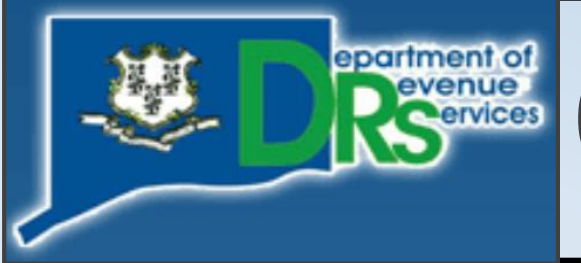

# **Connecticut Department of Revenue Services**

## **Office Locations**

Hartford-Main Office...450 Columbus Blvd, Hartford, CT 06103 Bridgeport Office.....10 Middle Street, Bridgeport, CT 06604 Norwich Office......401 West Thames Street, Building #700, Norwich, CT 06360 Waterbury Office.....55 West Main Street, Suite 100, Waterbury, CT 06702

## **Email DRS**

#### Email DRS: E-MAIL OPTIONS

- 1) <u>Secure Mailbox in the TSC</u>–*If you need to provide sensitive personal information.*
- 2) <u>General questions e-mails only</u>
- 3) <u>Website e-mails only</u>

## **Contact Numbers**

For telephone assistance call: (860)-297-5962 (from anywhere) 1-(800)-382-9463 (Within **CT** -Outside Greater Hartford area only) (860)-297-4911 (Hearing Impaired, TDD/TT Users *only*)

## Address, Hours & Other

**Physical Mailing Address:** Department of Revenue Services 450 Columbus Blvd, Ste 1 Hartford, CT 06103 Hours: Monday thru Friday 8:30 a.m. – 4:30 p.m.

Get connected to the latest DRS news including new legislation, policies, press releases, and more. <u>*Click here*</u> to Sign up for e-alerts.

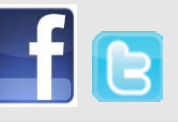

# **Contact Page: Other Agencies & Organizations**

**Phone** 

Website

## **Other Agencies & Organizations**

Internal Revenue Services (IRS) 1-800-829-4933 www.irs.gov CT Secretary of the State (860)-509-6200 www.sots.ct.gov CT Department of Labor (860)-263-6000 www.ctdol.state.ct.us **CT** Department of Consumer Protection www.ct.gov/dcp (860)-713-6135 CT Small Business Development Center (860)-486-4270 www.ctsbdc.com **CT Economic Resource Center** (860)-571-7136 www.cerc.com